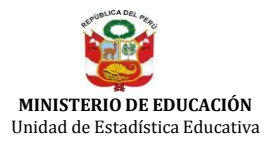

0

:Versión

## **CENSO ESCOLAR 2013** RESULTADO DEL EJERCICIO EDUCATIVO

**1B** 

## Educación Básica Regular Inicial Escolarizada

Plazo de reporte sección 100: Diciembre 2013 - Enero 2014

| INSTRUCCIONES DEL FORMATO ELECTRÓNICO                                                                                                    |  |  |  |  |  |  |
|----------------------------------------------------------------------------------------------------|--|--|--|--|--|--|
| <ol> <li>Complete los datos solicitados:         <ul> <li>a. El archivo tiene dos hojas, una para ingreso de datos y otra para 'ENVIAR'.</li> <li>b. Guarde periódicamente en su PC los datos que vaya ingresando.</li> <li>c. Haga clic en el botón "VALIDAR" al completar la hoja de ingreso de datos.</li> </ul> </li> <li>Envíe los datos:         <ul> <li>Al término del reporte, verifique que se encuentra conectado a Internet, vaya a la hoja 'ENVIAR' y siga las instrucciones.</li> <li>Obtenga la constancia de envío.</li> <li>Presione el boton 'OBTENER CONSTANCIA DE ENVIO' o ingrese a su Tablero de Actividades Estadísticas 2013, http://escale2.minedu.gob.pe/estadistica/ce/</li> </ul> </li> </ol> |  |  |  |  |  |  |
| Validar Siguiente                                                                                                    |  |  |  |  |  |  |
| IDENTIFICACIÓN DE LA INSTITUCIÓN EDUCATIVA                                                                                                    |  |  |  |  |  |  |
| 1. CÓDIGO MODULAR :       0468967       2. CÓDIGO DE LOCAL ESCOLAR :       329224         3. NÚMERO Y/O NOMBRE :       NUESTRA SEÑORA DEL CARMEN       4. DISTRITO :       SAN JUAN DE MIRAFLORES                                                                                                    |  |  |  |  |  |  |
| 5. FORMA DE ATENCIÓN : (Marcar con "X" sólo una opción)                                                                                                    |  |  |  |  |  |  |
| A1 - Cuna X A2 - Jardín A3 Cuna- Jardín                                                                                                    |  |  |  |  |  |  |
| Apellidos Nombres Situación                                                                                                    |  |  |  |  |  |  |
| DIRECTOR : GARNICA PEREYRA BETHY TITULAR                                                                                                    |  |  |  |  |  |  |
| 100. RESULTADO DEL EJERCICIO EDUCATIVO A DICIEMBRE 2013.                                                                                                    |  |  |  |  |  |  |
| Sólo para alumnos de 3 a más años de edad.                                                                                                    |  |  |  |  |  |  |

## 101 - RESULTADO DEL EJERCICIO EDUCATIVO A DICIEMBRE 2013, POR EDAD Y SEXO.

|                         |       | TOTAL |    | EDADES |    |    |         |    |  |  |
|-------------------------|-------|-------|----|--------|----|----|---------|----|--|--|
| SITUACION AL 31-12-2013 | IUIAL |       | 3  |        | 4  |    | 5 y más |    |  |  |
|                         | Н     | М     | Н  | М      | Н  | М  | Н       | М  |  |  |
| TOTAL MATRICULA         | 232   | 228   | 83 | 102    | 76 | 64 | 73      | 62 |  |  |
| Concluyeron             | 230   | 221   | 82 | 98     | 75 | 61 | 73      | 62 |  |  |
| Retirados               | 2     | 4     | 1  | 3      | 1  | 1  |         |    |  |  |
| Trasladados a otra I.E. | 0     | 3     |    | 1      |    | 2  |         |    |  |  |
| Fallecidos              | 0     | 0     |    |        |    |    |         |    |  |  |

## 102 - RETIRADOS POR EDAD Y SEXO, SEGÚN MOTIVO (al 30-11-2013)

| мотіvo                              |                             | TOTAL |   | EDADES |   |   |   |         |   |  |
|-------------------------------------|-----------------------------|-------|---|--------|---|---|---|---------|---|--|
|                                     |                             |       |   | 3      |   | 4 |   | 5 y más |   |  |
|                                     |                             | Н     | М | Н      | М | Н | M | Н       | М |  |
| TOTAL                               |                             | 2     | 4 | 1      | 3 | 1 | 1 | 0       | 0 |  |
| Problemas económicos                |                             | 0     | 0 |        |   |   |   |         |   |  |
| Problemas familiares                |                             | 0     | 0 |        |   |   |   |         |   |  |
| Por enfermedad o accidente          |                             | 0     | 0 |        |   |   |   |         |   |  |
| No tiene edad suficiente (3-5 años) |                             | 0     | 0 |        |   |   |   |         |   |  |
| Inasistencias injustificadas        |                             | 0     | 0 |        |   |   |   |         |   |  |
| Cambio de domicilio                 |                             | 1     | 2 | 1      | 2 |   |   |         |   |  |
| Apoyo en los quehaceres del hogar   |                             | 0     | 0 |        |   |   |   |         |   |  |
| Otros (Especificar)                 | Cambio de trabajo del padre | 1     | 2 |        | 1 | 1 | 1 |         |   |  |
| Otros (Especificar)                 |                             | 0     | 0 |        |   |   |   |         |   |  |
| Otros (Especificar)                 |                             | 0     | 0 |        |   |   |   |         |   |  |

Nota.- Los totales de esta tabla deben ser iguales a los reportados en el rubro "Retirados" de la tabla 101.

| 🗧 Validar | Siguiente 🕨 |
|-----------|-------------|
|-----------|-------------|